## How to Open a CSV file in SPSS

If you're working in SPSS, but prefer Alchemer's CSV export settings, here is a way to open a CSV in SPSS for analysis.

Before we get started, it is important to note that several Alchemer features designed for SPSS will not work if you choose to import your CSV file in to SPSS (as opposed to the SPSS export option).

- Variable Names
- Variable Labels

First, export your data to a CSV file. See this article for more information on CSV exports.

Then open your CSV in SPSS by going to File > Open and selecting the .csv filetype from the dropdown menu, as shown here:

| 🔚 Open Data                                              |                                                                                                    |                       |           |                                |
|----------------------------------------------------------|----------------------------------------------------------------------------------------------------|-----------------------|-----------|--------------------------------|
| Look in: 🚺                                               | Downloads                                                                                                    | - 🔛 🔯 🎟 -             |           |                                |
|                                                          |                                                                                                    |                       |           |                                |
| _                                                        |                                                                                                    |                       |           |                                |
| _                                                        |                                                                                                    |                       |           |                                |
|                                                          |                                                                                                    |                       |           |                                |
|                                                          |                                                                                                    |                       |           |                                |
|                                                          |                                                                                                    |                       |           |                                |
|                                                          |                                                                                                    |                       |           |                                |
|                                                          |                                                                                                    |                       |           |                                |
| File <u>n</u> ame:                                       |                                                                                                    |                       |           | <u>O</u> pen                   |
| File <u>n</u> ame:                                       | Sback Statistice (* cav)                                                                                                    |                       |           | <u>O</u> pen<br>Paste          |
| File <u>n</u> ame:<br>Files of <u>type</u> :             | SPSS Statistics (*.sav)                                                                                                    |                       |           | Open<br>Paste                  |
| File name:<br>Files of type:<br>Encoding:                | SPSS Statistics (*.sav)<br>Excel (*.xls, *.xlsx, *.xlsm)<br>Lotus (*.w*)                                                                                                    | 1                     |           | Open<br>Paste<br>Cancel        |
| File <u>n</u> ame:<br>Files of type:<br>Encoding:        | SPSS Statistics (*.sav)<br>Excel (*.xls, *.xlsx, *.xlsm)<br>Lotus (*.w*)<br>Sylk (*.slk)                                                                                                   |                       |           | <u>Open</u><br>Paste<br>Cancel |
| File <u>n</u> ame:<br>Files of <u>type:</u><br>Encoding: | SPSS Statistics (*.sav)<br>Excel (*.xls, *.xlsx, *.xlsm)<br>Lotus (*.w*)<br>Sylk (*.slk)<br>dBase (*.dbf)                                                                                  |                       |           | Open<br>Paste<br>Cancel        |
| File <u>n</u> ame:<br>Files of <u>type:</u><br>Encoding: | SPSS Statistics (*.sav)<br>Excel (*.xls, *.xlsx, *.xlsm)<br>Lotus (*.w*)<br>Sylk (*.slk)<br>dBase (*.dbf)<br>SAS (*.sas7bdat, *.sd7, *.                                                    | .sd2, *.ssd01, *.ssd0 | 4, *.xpt) | Open<br>Paste<br>Cancel        |
| File <u>n</u> ame:<br>Files of <u>type:</u><br>Encoding: | SPSS Statistics (*.sav)<br>Excel (*.xls, *.xlsx, *.xlsm)<br>Lotus (*.w*)<br>Sylk (*.slk)<br>dBase (*.dbf)<br>SAS (*.sas7bdat, *.sd7, *<br>Stata (*.dta)                                    | .sd2, *.ssd01, *.ssd0 | 4, *.xpt) | Open<br>Paste<br>Cancel        |
| File <u>n</u> ame:<br>Files of type:<br>Encoding:        | SPSS Statistics (*.sav)<br>Excel (*.xls, *.xlsx, *.xlsm)<br>Lotus (*.w*)<br>Sylk (*.slk)<br>dBase (*.dbf)<br>SAS (*.sas7bdat, *.sd7, *<br>Stata (*.dta)<br>Text (*.bt, *.dat, *.csv, *.tal |                       | 4, *.xpt) | Open<br>Paste<br>Cancel        |

After selecting your CSV file, you will be guided through SPSS's **Text Import Wizard**. Follow the screen settings below (most settings remain on their default option).

## Screen 1: select Next

Screen 2: select Yes for Are variable names included at the top of your file?

| Text Import Wizard - Ste                                                                                                    | o 2 of 6                                                                                                    | ×                                                                                                    |
|----------------------------------------------------------------------------------------------------|----------------------------------------------------------------------------------------------------|----------------------------------------------------------------------------------------------------|
| - How are your variables a<br>◎ <u>D</u> elimited - Varia<br>◎ <u>F</u> ixed width - Varia                                                                                                    | arranged?<br>ables are delimited by a specific<br>ables are aligned in fixed width o                                                                                                    | : character (i.e., comma, tab).<br>columns.                                                                                                    |
| - Are variable names inclu<br>© <u>Y</u> es<br>© N <u>o</u>                                                                                                    | ided at the top of your file? —                                                                                                    |                                                                                                    |
| Text file: C:\Users\bden<br>010.<br>1<br>2<br>1, "2015-04<br>"2", "2015-04<br>"3", "2015-04<br>"4", "2015-04<br>"5", "2015-04<br>"6", "2015-04<br>"6", "2015-04 | uth\Downloads\201504201451<br>20 30<br>20 14:45:16", "2015-04-20<br>20 14:45:17", "2015-04-20<br>14:45:17", "2015-04-20<br>20 14:45:17", "2015-04-20<br>20 14:45:17", "2 | 30-SurveyExport.csv<br>40 50 60<br>14:45:16", "Complete", "", "<br>14:45:17", "Complete", "", "<br>14:45:17", "<br>14:45:17", "<br>14:45:17", " |

Screen 3: select Next

| Width Decimals Label Values Missing Columns                                          | 4 |
|--------------------------------------------------------------------------------------|---|
| Text Import Wizard - Delimited Step 3 of 6                                           | x |
| - The first case of data begins on which line number? 2 🗧 🗧 🧲                        |   |
| How are your cases represented?                                                      |   |
| Each line represents a case                                                          |   |
| A specific number of variables represents a case: 73                                 |   |
|                                                                                      |   |
|                                                                                      |   |
| - Lleur many coppo de veu wontte import0                                             |   |
|                                                                                      |   |
|                                                                                      |   |
| <u>Ine first</u> 1000 cases.                                                         |   |
| $\bigcirc$ A random <u>p</u> ercentage of the cases (approximate): 10 $\Leftarrow$ % |   |
|                                                                                      |   |
|                                                                                      |   |
| -                                                                                    | - |
| Data preview                                                                         |   |
| 0 10 20 30 40 50 60                                                                  |   |
| -                                                                                    |   |
| 2 "2","2015-04-20 14:45:17","2015-04-20 14:45:17","Complete", ",                     |   |
| 3 "3", "2015-04 0 14:45:17", "2015-04-20 14:45:17", "Complete", "", "                |   |
| 4 "4", "2015-04-2, 14:45:17", "2015-04-20 14:45:17", "Complete", "", "               |   |
|                                                                                      |   |
|                                                                                      |   |
| < Back Next > Finish Cancel Help                                                     |   |
|                                                                                      |   |

Screen 4: deselect any delimiters other than Comma, select Next

| Which delimiters appear between variables? What is the text qualifier?   Tab Space   Comma Semicolon   Other Double quote   Only select comma Other: |            |           |          |    |    |    |
|----------------------------------------------------------------------------------------------------|------------|-----------|----------|----|----|----|
| Data previ                                                                                                    | ew V2      | V3        | V4       | V5 | V6 | V7 |
| 40                                                                                                    | 2015-04-2  | 2015-04-2 | Complete |    |    |    |
| 41                                                                                                    | 2015-04-2  | 2015-04-2 | Complete |    |    |    |
| 42                                                                                                    | 2015-04-2  | 2015-04-2 | Complete |    |    |    |
| 43                                                                                                    | 2015-04-2  | 2015-04-2 | Complete |    |    |    |
| 44                                                                                                    | 2015-04-2  | 2015-04-2 | Complete |    |    |    |
| 45                                                                                                    | 2015-04-2  | 2015-04-2 | Complete |    |    |    |
| 46                                                                                                    | 2015-04-2  | 2015-04-2 | Complete |    |    |    |
| 47                                                                                                    | 2015-04-2  | 2015-04-2 | Complete |    |    |    |
| 48                                                                                                    | 2015-04    | 2015-04-2 | Complete |    |    |    |
| 49                                                                                                    | 2015-04-2. | 2015-04-2 | Complete |    |    |    |
| 50                                                                                                    | 2015-04-2  | 015-04-2  | Complete |    |    | -  |
| 4                                                                                                    |            |           |          |    |    |    |
|                                                                                                    |            | Z         |          |    |    |    |

Screen 5: select Next \*you may see a message that says Invalid variables names for this application have been found and changed - that's ok! Just press ok.

|   | Width Decimals                                                                                                    | l ahel            | Value          | e Mi      | eeina | Columns | <u>.</u> Δ |  |
|---|----------------------------------------------------------------------------------------------------|-------------------|----------------|-----------|-------|---------|------------|--|
| 1 | 🔒 Text Import Wizard - Step                                                                                                    | 5 of 6            |                |           |       |         | ×          |  |
| - | - Specifications for variable                                                                                                    | (s) selected in t | he data previe | w         |       |         |            |  |
|   | Data format is determined from the values present in the first 200 records.<br>If a column contains multiple data types in the first 200 records, the variable type is set<br>to string.<br>The length (number of characters) for string variables is determined by the longest<br>value present in the first 200 records. If subsequent records have longer values, they<br>will be truncated. |                   |                |           |       |         |            |  |
| - | <u>V</u> ariable name:                                                                                                    |                   | Original I     | Name:     |       |         |            |  |
| _ | ResponseID                                                                                                    |                   | Respons        | e ID      |       |         |            |  |
| _ | Data format:                                                                                                    |                   |                |           |       |         |            |  |
| _ | Numeric                                                                                                    | w.                |                |           |       |         |            |  |
| _ |                                                                                                    |                   |                |           |       |         |            |  |
| _ |                                                                                                    |                   |                |           |       |         |            |  |
| _ |                                                                                                    |                   |                |           |       |         |            |  |
| _ |                                                                                                    |                   |                |           |       |         |            |  |
| _ |                                                                                                    |                   |                |           |       |         |            |  |
| - | Data preview                                                                                                    |                   |                |           |       |         |            |  |
|   | Response TimeStar                                                                                                    | d DateSubm        | Status         | ContactID | Lega  | cyCo Co | m          |  |
|   | 1 2015-04-2                                                                                                    | 2015-04-2         | Complete       |           |       |         |            |  |
| - | 2 2015-04-2                                                                                                    | 015-04-2          | Complete       |           |       |         | _          |  |
| - | 3 2015-04-2                                                                                                    | 2 15-04-2         | Complete       |           |       |         |            |  |
| _ | 1                                                                                                    | 1200-04-2         | a amnielė      |           |       |         |            |  |
|   |                                                                                                    |                   |                |           |       |         |            |  |
|   | < Back Next > Finish Cancel Help                                                                                                    |                   |                |           |       |         |            |  |

Screen 6: select Finish, electing to Paste to Syntax if you'd like

| e Width                                                                                                    | Decimale I                                                                                                    | l ahel                                                                                                    | Values                                                                  | Missina                                                 | Columns A                                                                               |
|----------------------------------------------------------------------------------------------------|----------------------------------------------------------------------------------------------------|----------------------------------------------------------------------------------------------------|-------------------------------------------------------------------------|---------------------------------------------------------|-----------------------------------------------------------------------------------------|
| 🔚 Text Import W                                                                                                    | /izard - Step 6 of 6                                                                                                    |                                                                                                    |                                                                         |                                                         | <b>×</b>                                                                                |
| var1 0<br>1 628<br>2 630<br>3 632 0<br>4 633<br>₹                                                                                                    | Par2 var3 v<br>840 1<br>2400 0<br>10200 0<br>870 0                                                                                                    | You have succ<br>Would you lik<br>Yes<br>No<br>Would you lik<br>Yes<br>No<br>Press the Finite                                                                                                    | essfully define<br>te to save this<br>te to paste the<br>sh button , co | ed the format of<br>file format for<br>syntax?          | of your text file.<br>future use?<br>Save As<br>Cache data locally<br>xt import wizard. |
| Data preview<br>Response<br>1<br>2<br>3<br>4<br>5<br>6<br>7<br>8<br>9<br>10<br>11<br>12<br>1<br>1<br>1<br>1<br>1<br>1<br>1<br>1<br>1<br>1<br>1<br>1<br>1 | Time Start   Dz     2015-04-2   20     2015-04-2   20     2015-04-2   20     2015-04-2   20     2015-04-2   20     2015-04-2   20     2015-04-2   20     2015-04-2   20     2015-04-2   20     2015-04-2   20     2015-04-2   20     2015-04-2   20     2015-04-2   20     2015-04-2   20     2015-04-2   20     2015-04-2   20     2015-04-2   20     2015-04-2   20     2015-04-2   20     2015-04-2   20     2015-04-2   20     2015-04-2   20     2015-04-2   20     2015-04-2   20     2015-04-2   20     2015-04-2   20     2015-04-2   20 | ate Sub Stat<br>15-04-2 Con<br>15-04-2 Con<br>15-04-2 Con<br>15-04-2 Con<br>15-04-2 Con<br>15-04-2 Con<br>15-04-2 Con<br>15-04-2 Con<br>15-04-2 Con<br>15-04-2 Con<br>15-04-2 Con<br>15-04-2 Con | ish Cancel                                                              | you're far<br>yntax, you<br>is option f<br>ettings to a | niliar with SPSS<br>can select<br>to paste these<br>a new syntax file                   |

And that's it! All of your data should appear in a data file in SPSS, and you can then save that out as a .sav file for future use.

## **Related Articles**